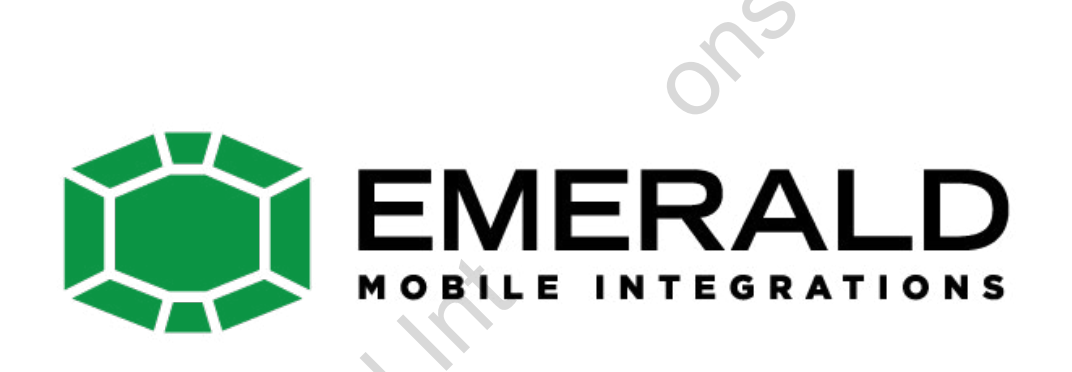

## BMW09

Model: PIP-BM09-N3-V2

#### **Specification & Installation**

#### -PIP BMW 09 Feature

-Clear quality view

-NTSC, PAL Auto detection

-AV source switching thru genuine button in vehicle.

-Convenient use by remote & keypad

-SAFETY function

#### -Precaution

-Ignition key should be taken off before starting installation, interface power connection must be the last step in installation.

-Power cable should be separated when connecting interface.

-Should be no any electronic devices or magnetic pole around installation place.

-All steps of installation should be done by well-trained specialist.

-Dismantling without manufacturer's permission can not be guaranteed, (No permission to break attached label on the board.)

-Kindly check all parts are in the box, when receiving the product, if anything missing, inform to the supplier or manufacturer.

-According to our sales policy, any problems caused by user's mistake, careless can not be guaranteed.

#### -Main Spec.

- 1. Input Spec. (MULTI VIDEO INTERFACE)
  - -. 3 x A/V Input (External video source).
  - -. 1 x CVBS(REAR CAMERA) Input. (Rear camera source)
  - -. 1 x Analog RGB Input (Navigation System output)
  - -. 1 x LCD Input (Car system Input)
- 2. Output Spec.
  - -. 1 x LCD Output
- 3. Power Spec.
  - Input Power : 8VDC ~ 24VDC
  - Consumption Power: 12WATT, Max
- 4. Switch Input mode
  - Input Video MUTE Function : Possible to make each input mute by operating Dip S/W.
- Possible to switch Input mode with Keypad(or Remote control)
- Possible to switch AV3(Front camera) with switch for source toggle
- Detecting rear camera by CAN or rear-lamp wire

## -System Composition Diagram

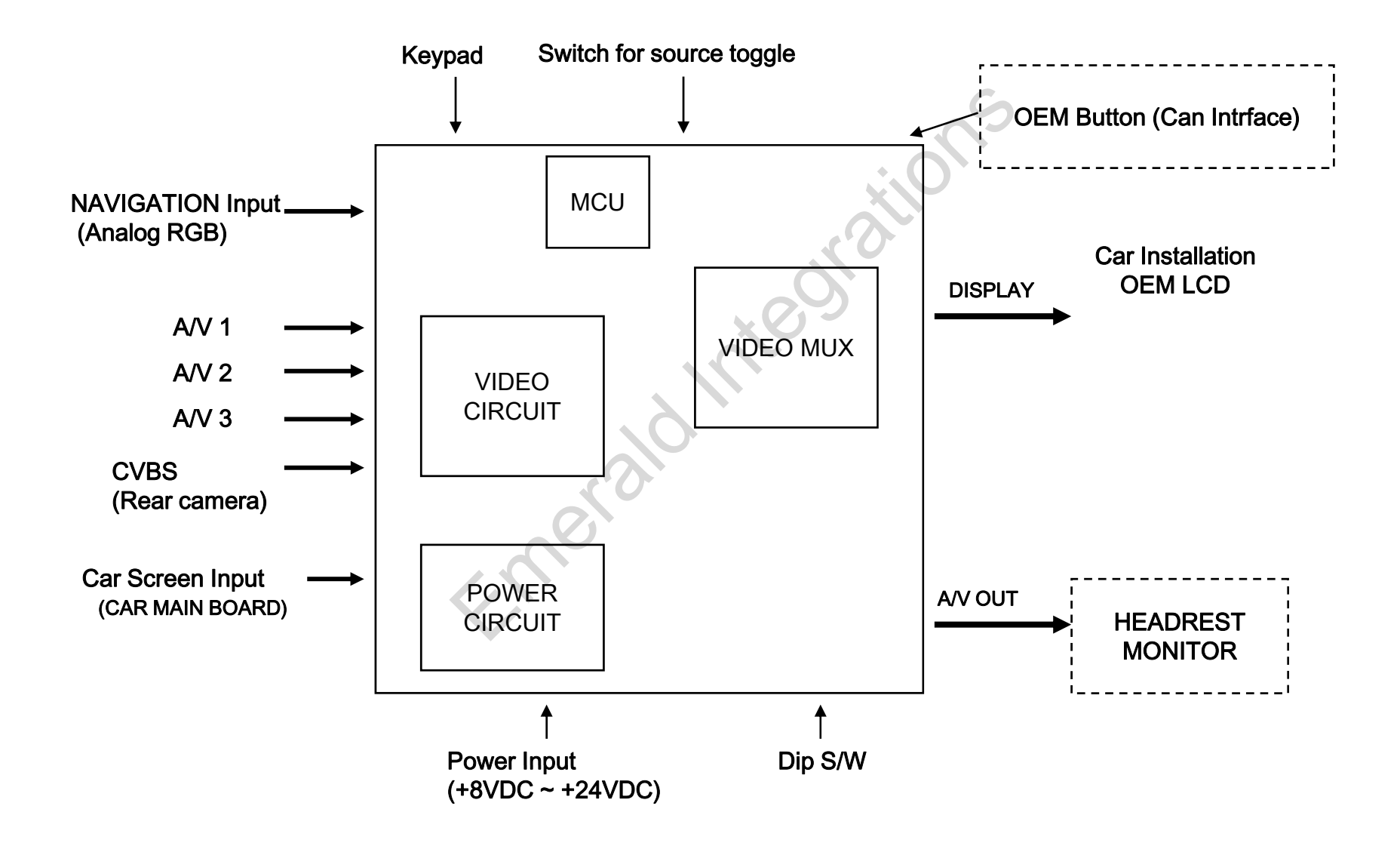

### -Dimension

155mm \* 93mm \* 22mm

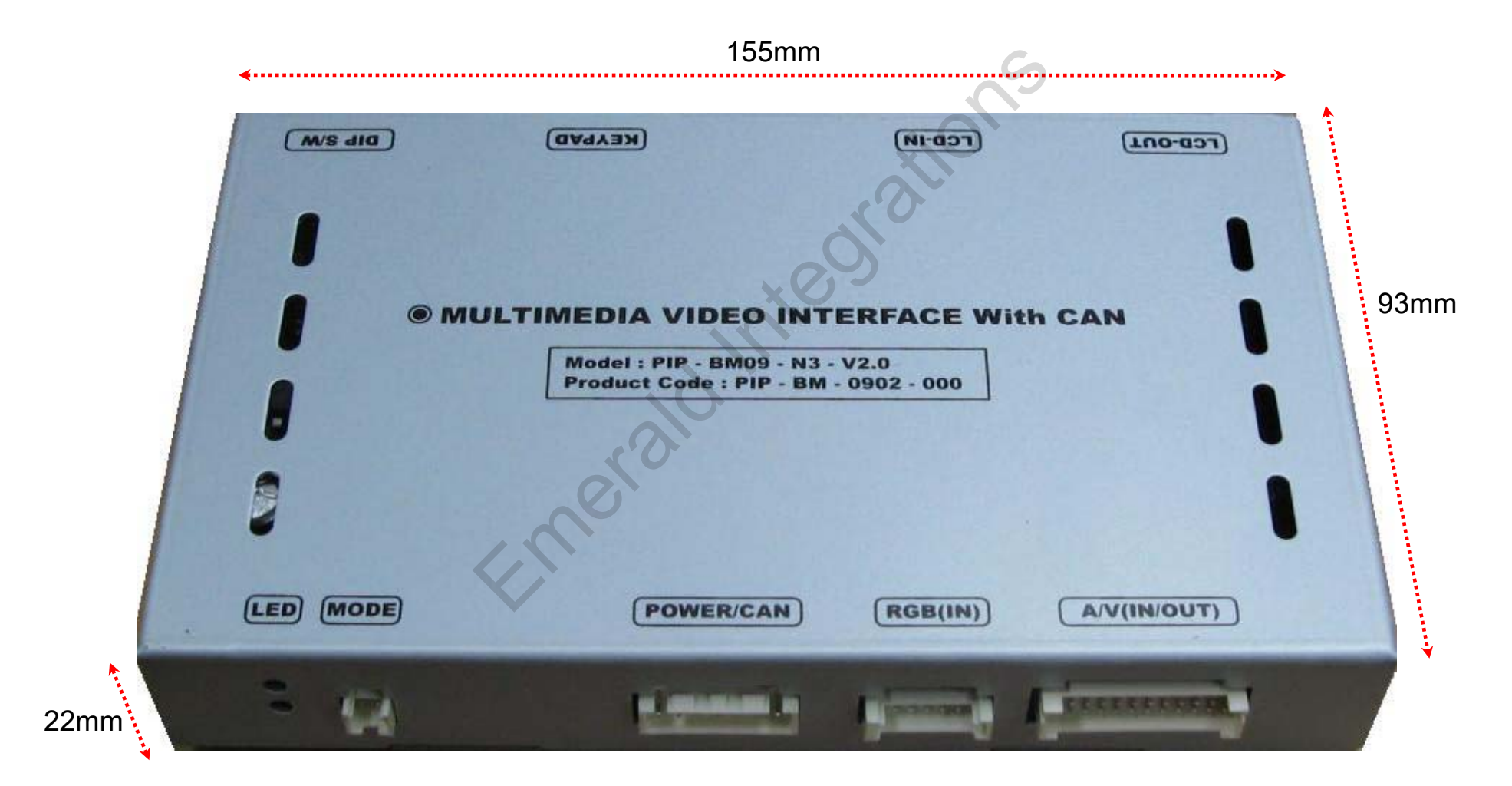

## -External Appearance

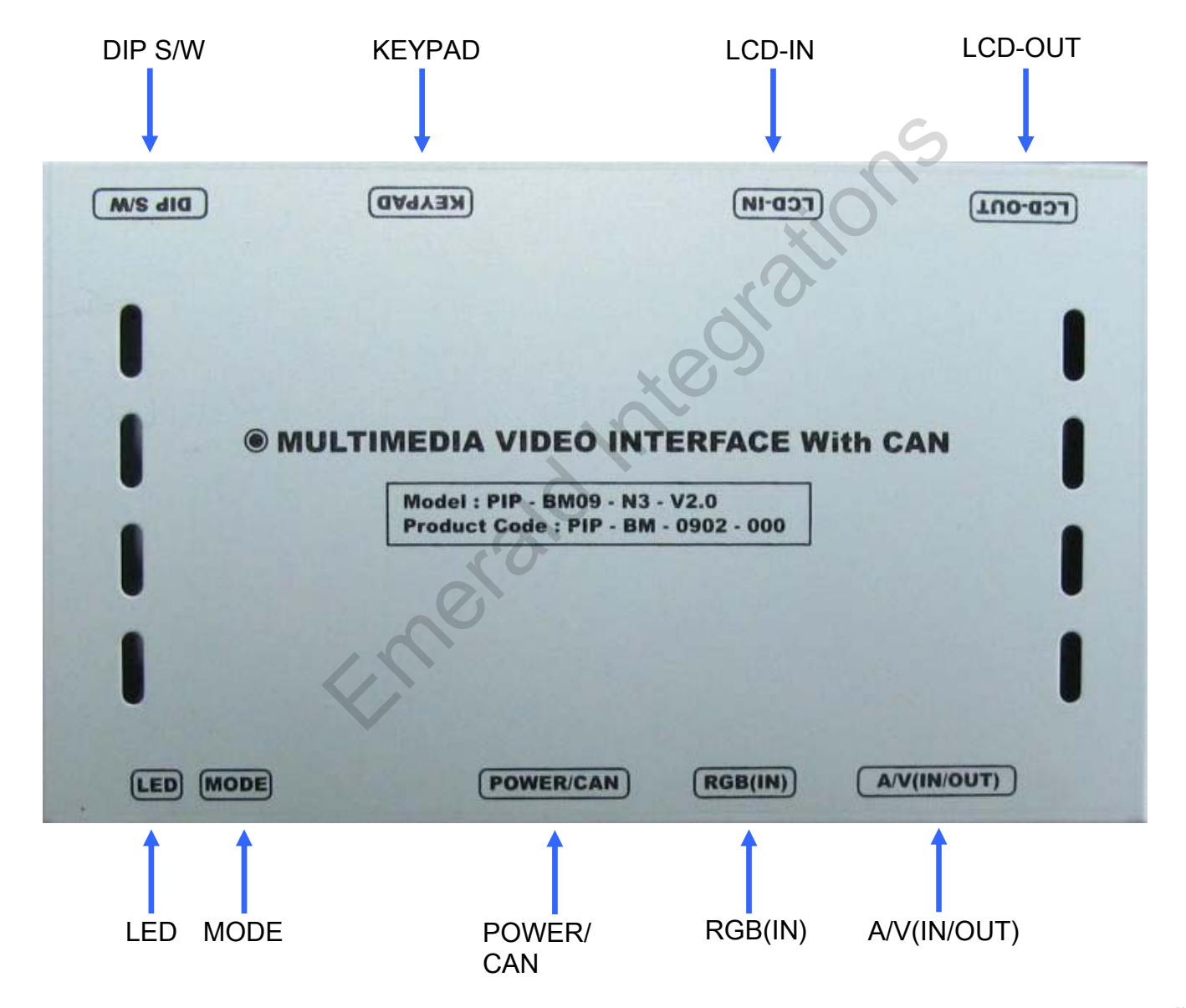

www.emeraldintegrations.com

## -External Appearance

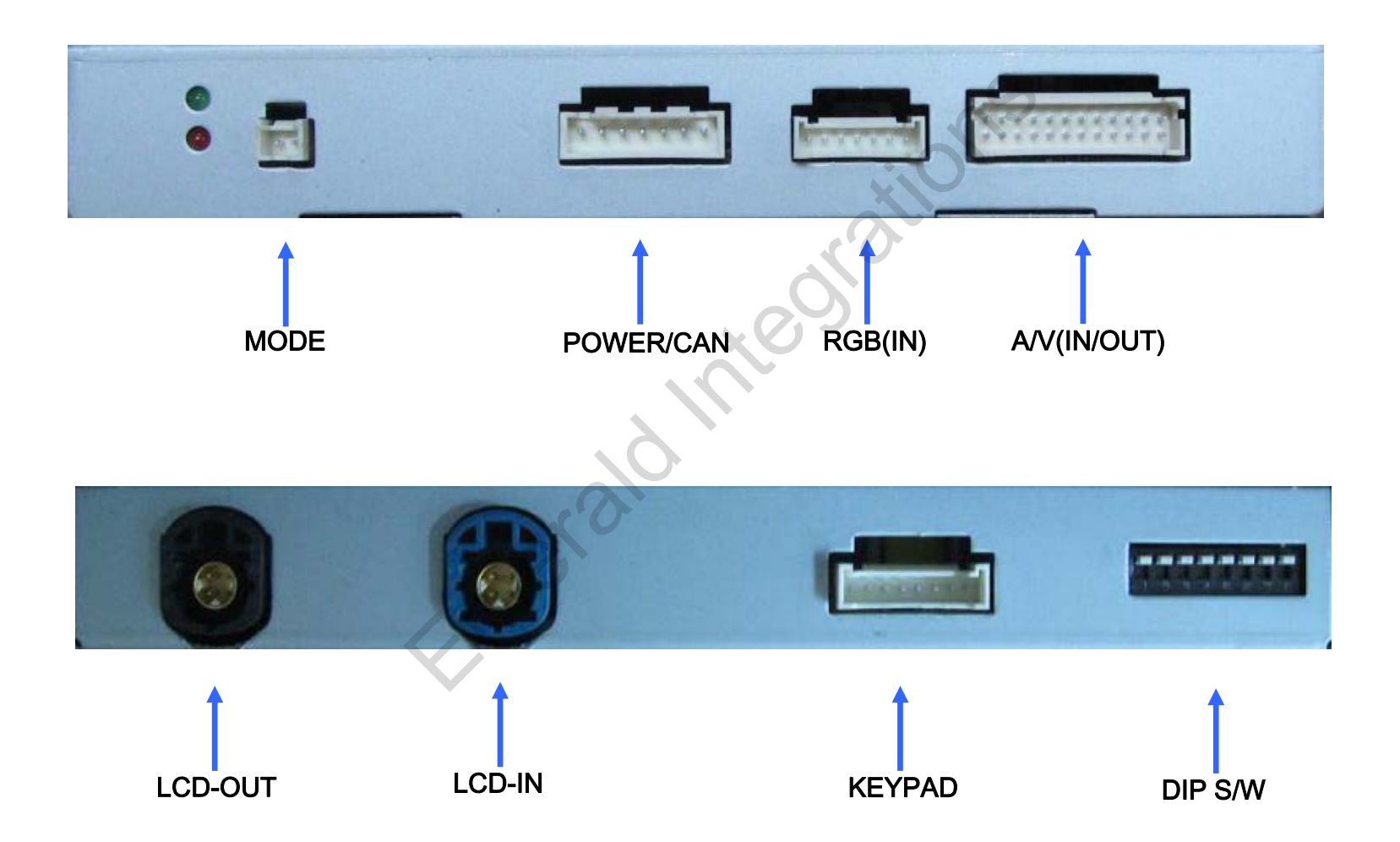

#### -Connector Pin Assignment

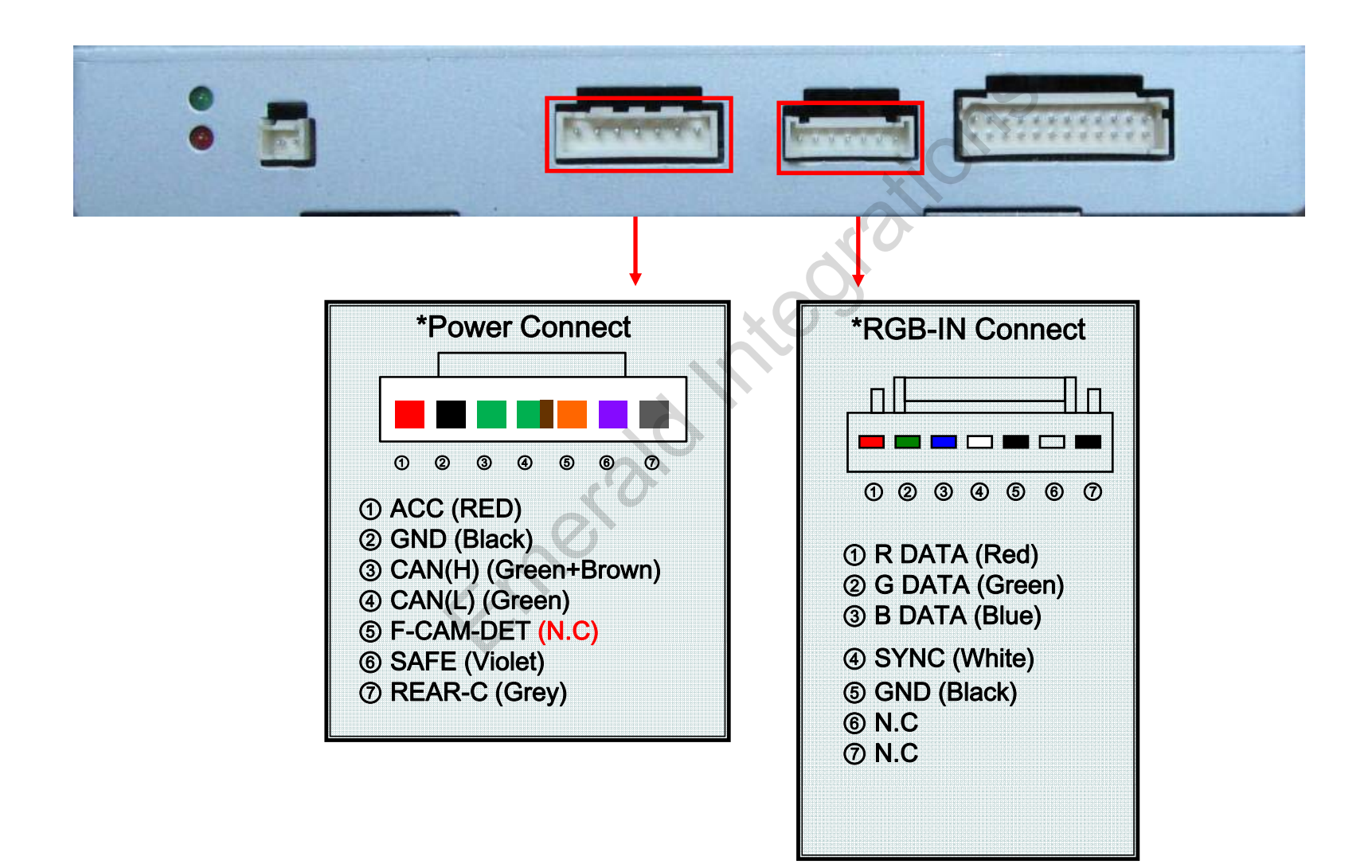

## -Connector Pin Assignment

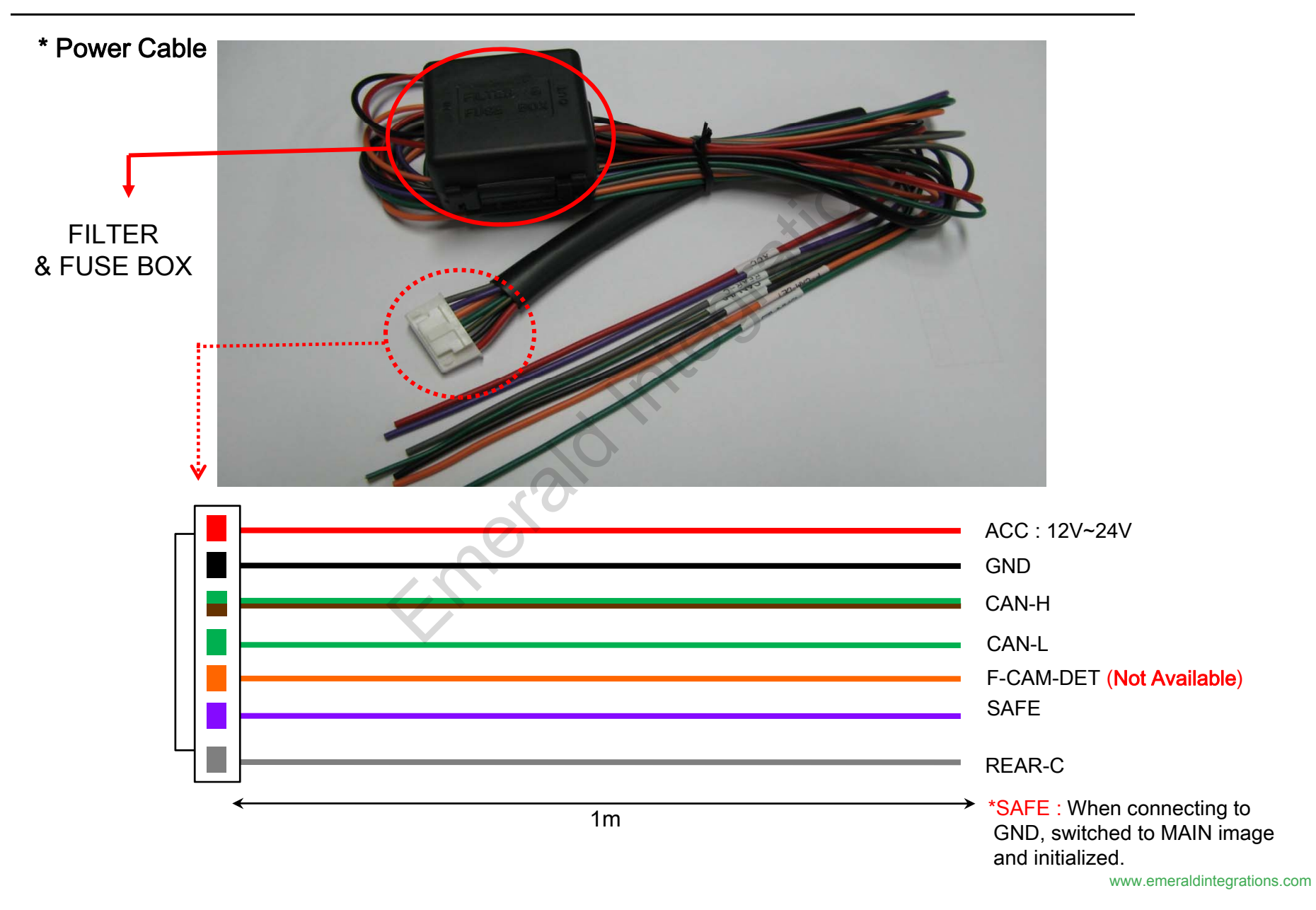

## -DIP SW

※ ON : DOWN, OFF : UP ; Default : all OFF

| #PI<br>N | FUNCTION                                          | DIP S/W Selection                           | ※DIP S/W Use Example                                                                                                    |
|----------|---------------------------------------------------|---------------------------------------------|----------------------------------------------------------------------------------------------------|
| 1        | RGB INPUT MUTE                                    | ON : Skipping RGB Mode<br>OFF : RGB Display | <ul> <li>Use Input Mode : A/V2, A/V3</li> <li>Use original Navigation</li> <li>Use rear camera</li> <li>DIP S/W : 1,2 -→ ON (INPUT MODE SKIP)</li> <li>DIP S/W : 3 -→ OFF (enable A/V3)</li> <li>DIP S/W : 4 -→ OFF (enable A/V3)</li> <li>DIP S/W : 5,6 -→ OFF</li> <li>DIP S/W : 7 -→ ON</li> <li>DIP S/W : 8 -→ OFF</li> </ul> |
| 2        | A/V 1 MUTE                                        | ON : Skipping A/V 1<br>OFF : A/V1 Display   |                                                                                                    |
| 3        | A/V 2 MUTE                                        | ON : Skipping A/V 2<br>OFF : A/V2 Display   |                                                                                                    |
| 4        | A/V 3 MUTE                                        | ON : Skipping A/V 3<br>OFF : A/V3 Display   |                                                                                                    |
| 5        |                                                   | N.C                                         |                                                                                                    |
| 6        |                                                   | N.C                                         |                                                                                                    |
| 7        | When to choose rear mode (ON : CVBS4, OFF : MAIN) |                                             | 34567                                                                                                    |
| 8        |                                                   | N.C                                         |                                                                                                    |

7 8

#### -How to use remote

Dimension : 85 \* 40 \* 8 (mm) – Remote or Keypad (Optional)

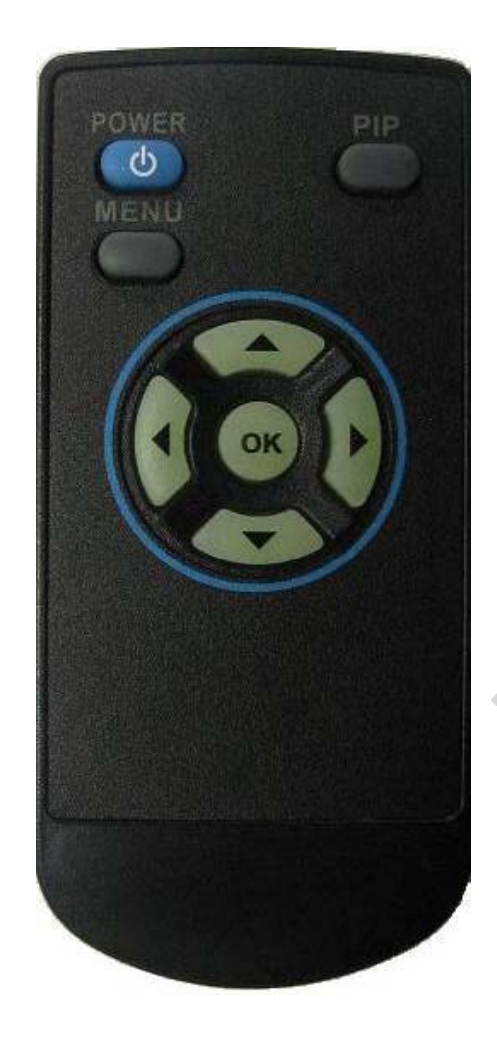

POWER&PIP : N.C

MENU : OSD MENU

OK : Selection

- ▲ : Up , More than 5sec : Operating "SAFE MODE"
- ▼ : Down
- I Left
- ► : Right

\*FACTORY MODE (Interface setting for installer)

: Operated by pressing ▲ → ▼ → ▲ →MENU of remote or keypad in order.

### -How to use Keypad

※ Remote or Keypad (Optional)

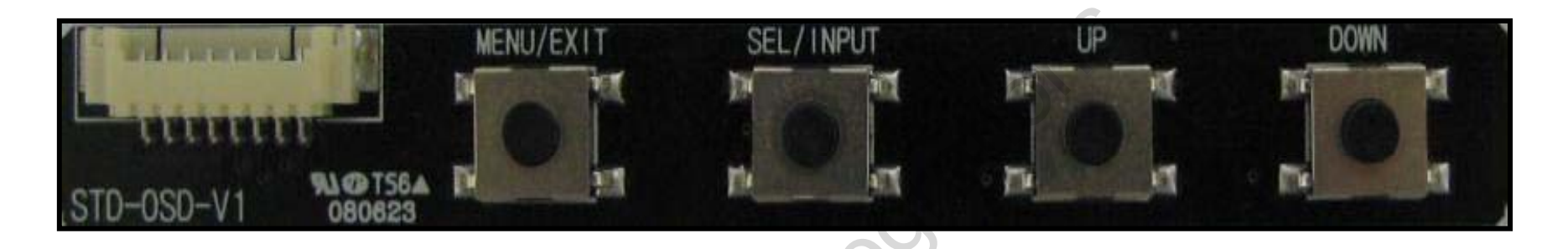

MENU : OSD Menu, switching to previous mode.

SEL : Selection in menu, switching AV sources.

UP : Move to Left, Up

DOWN : Move to Right, Down

UP + DOWN at once : Operating "SAFE MODE"

\*FACTORY MODE (Interface setting for installer)

: Operated by pressing  $\blacktriangle \rightarrow \checkmark \rightarrow A \rightarrow MENU$  of remote or keypad in order.

# -Original buttons (E60)

#### - I-Drive Button

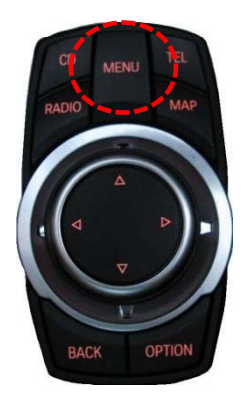

"MENU button" : Long press – Mode switching Short press – Switching to OEM mode

- Steering wheel buttons

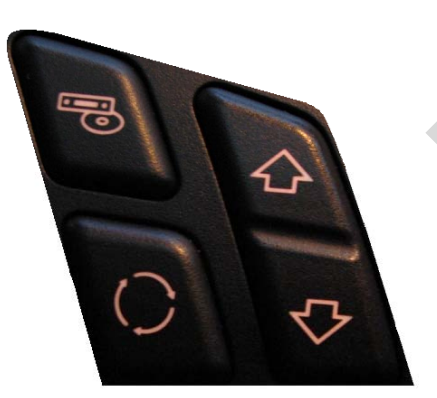

button : Long press – Dual screen operation

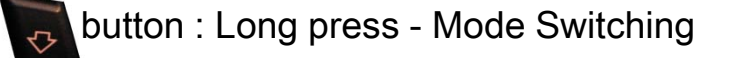

## -Original buttons (E65)

- I-Drive Button

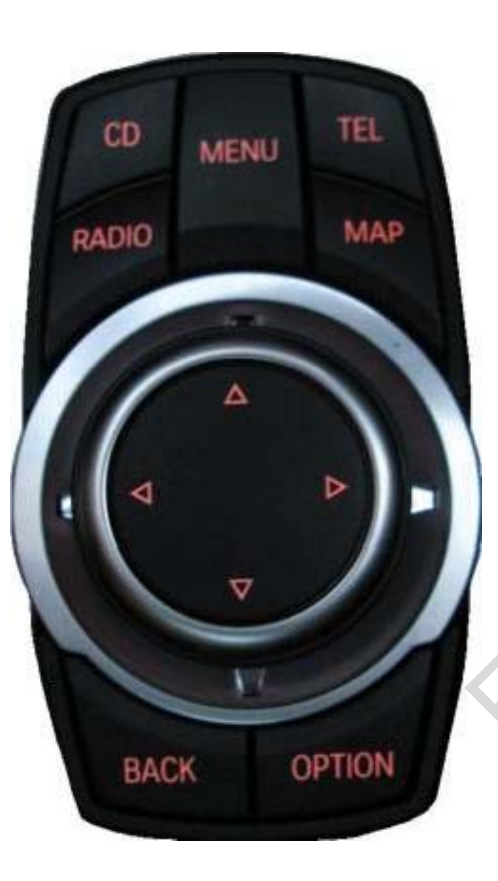

MENU Button : Long press – Mode switching Short press – Back to OEM image ⊽ Button : Long press – PIP function Operation

 In Reverse gear – This function is only available in cars with aftermarket rear camera.
 Button : Long press – PIP function Operation Short press – Positioning Translucent PDC Image

- · Analog RGB Mode
- Menu of NAVI BRIGHTNESS COLOR CONTRAST OSD SHARPNESS UTIL USER IMAGE ry card!, please check a **MENU** to Return SEL to Select Meral
- · Video Mode

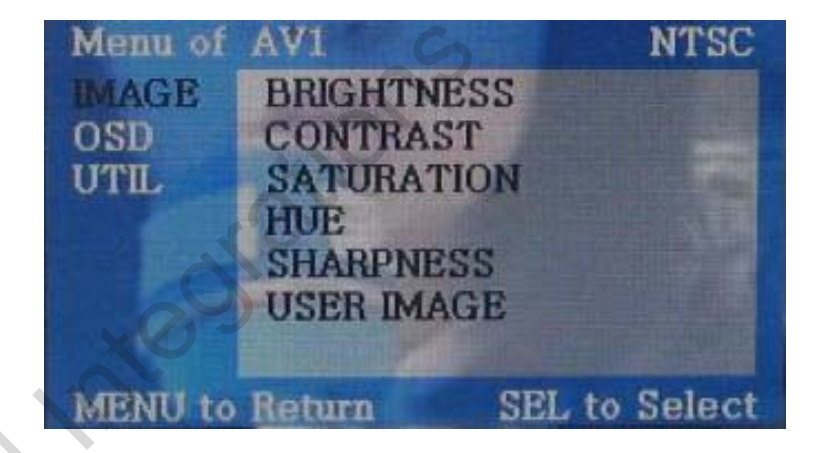

**IMAGE Menu:** 

- BRIGHTNESS
- CONTRAST
- SATURATION
- HUE
- SHARPNESS
- USER IMAGE

Analog RGB Mode
 Video Mode

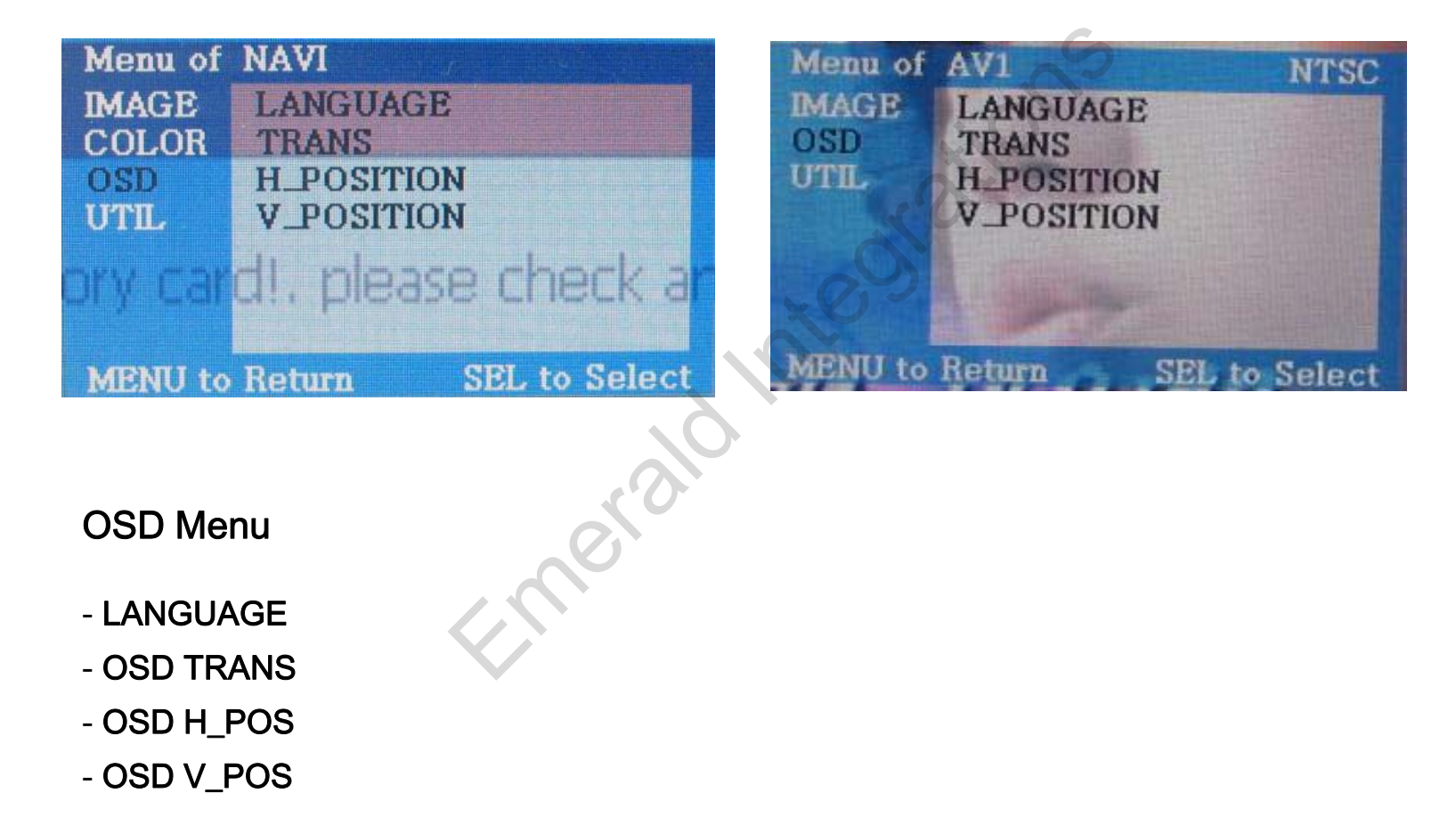

Analog RGB Mode
 Video Mode

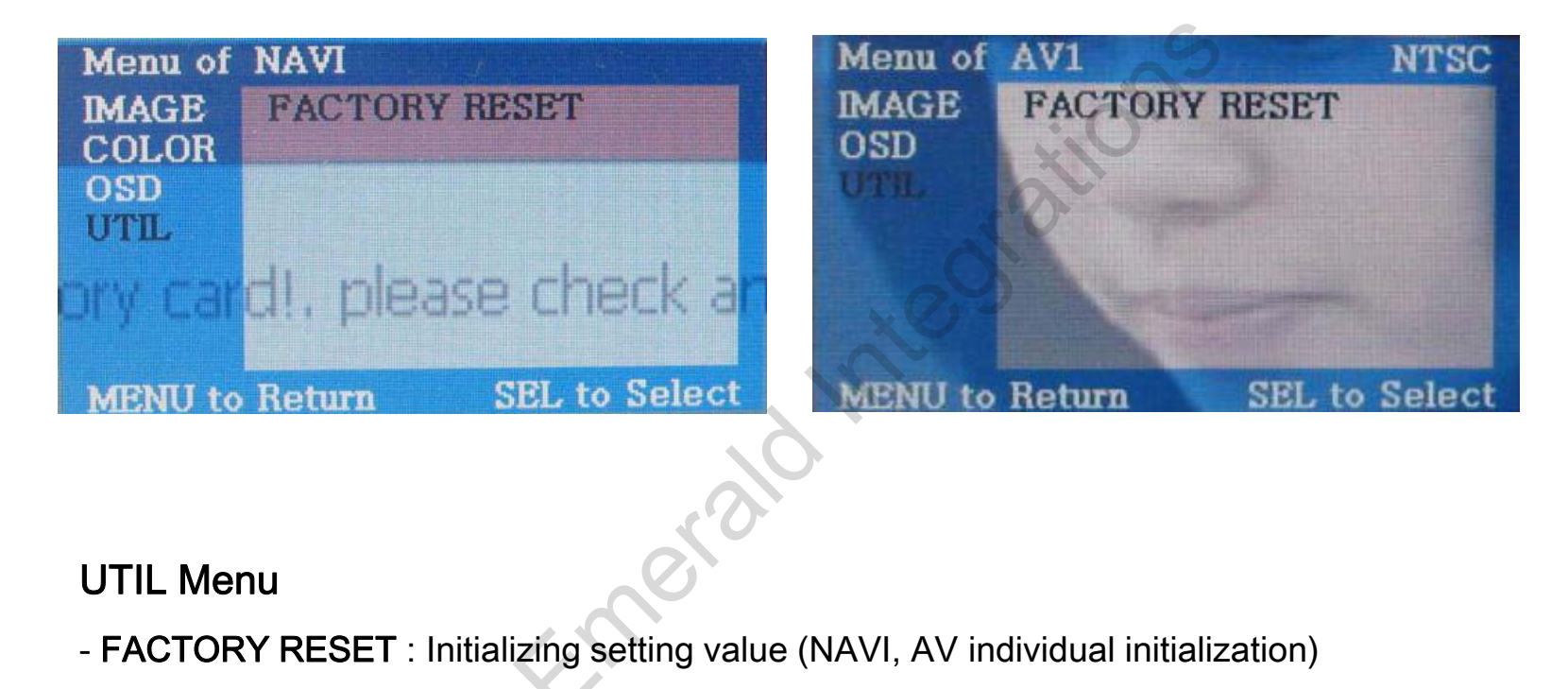

• Factory Mode

-Operated by pressing  $\blacktriangle \rightarrow \checkmark \rightarrow A \rightarrow MENU$  of remote or keypad in order.

| Menu of      | PACTORY                                 |              |
|--------------|-----------------------------------------|--------------|
| PARK<br>UTIL | PARK ENABLE<br>H-POSITION<br>V-POSITION | dintegration |
| PHLINU (V    | FIGUER OLL IV DELECT                    | 0.           |
| Factory Mo   | de                                      |              |
| - IMAGE :    |                                         |              |
| - H-         | POSITION : Move to left a               | nd right     |
| - V-         | POSITION : Move to up a                 | nd down      |

- PARK : Refer to the next page for detail.

• Factory Mode

-Operated by pressing  $\blacktriangle \rightarrow \checkmark \rightarrow A \rightarrow MENU$  of remote or keypad in order.

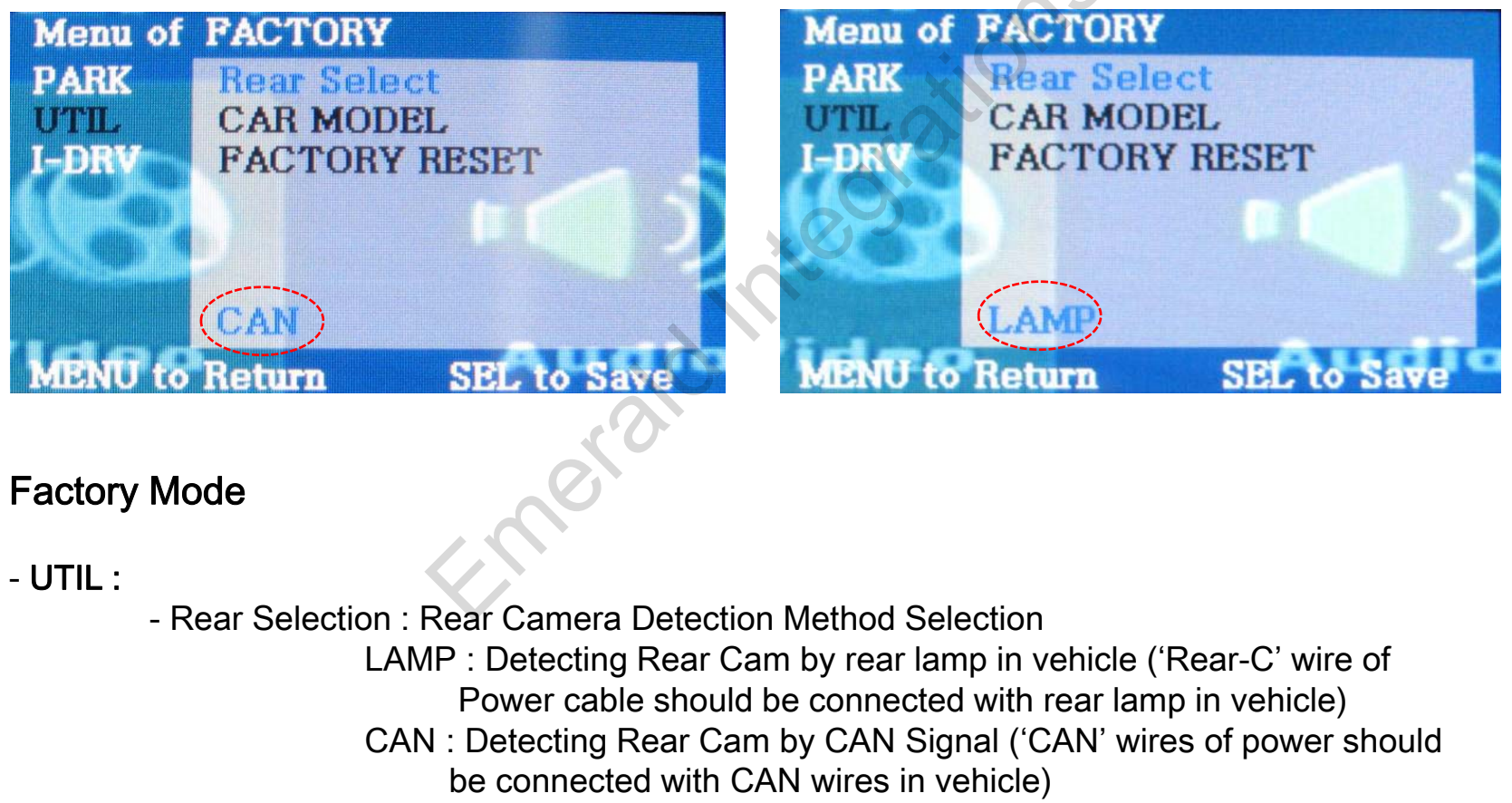

- FACTORY RESET : Initialization

• Factory Mode

-Operated by pressing  $\blacktriangle \rightarrow \checkmark \rightarrow \blacktriangle$   $\rightarrow$  MENU of remote or keypad in order.

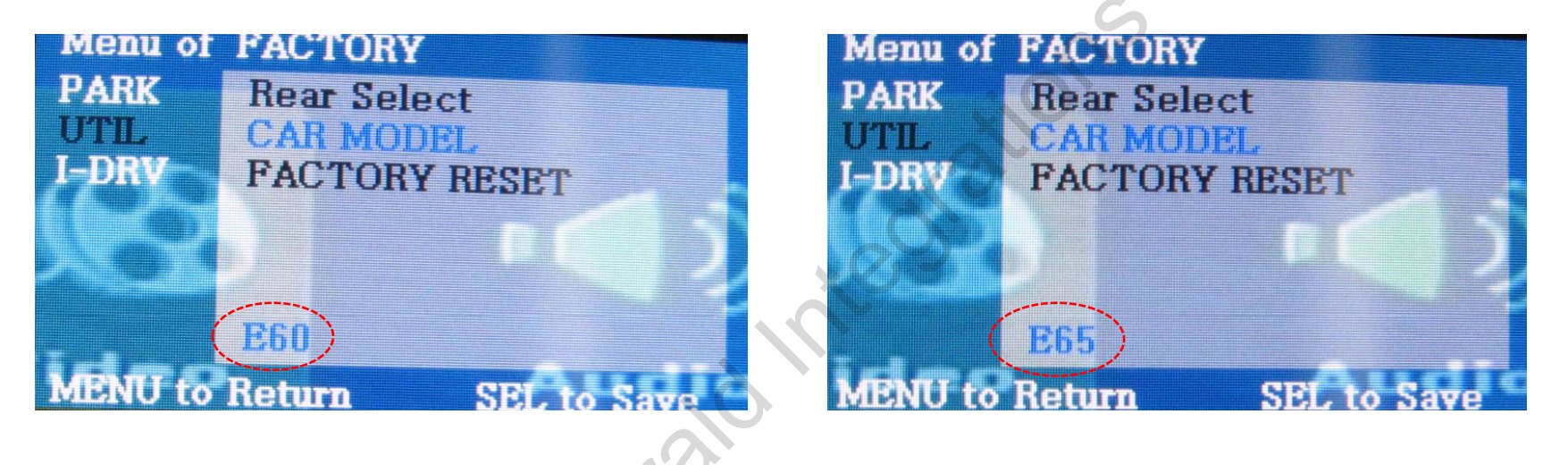

#### Factory Mode :

- UTIL CAR MODEL : Select one of 2 models
  - : E60 For 3, 5 series.
  - : E65 For 7 series

## -Rear parking guide line

Factory Default : DISPLAY – ENABLE

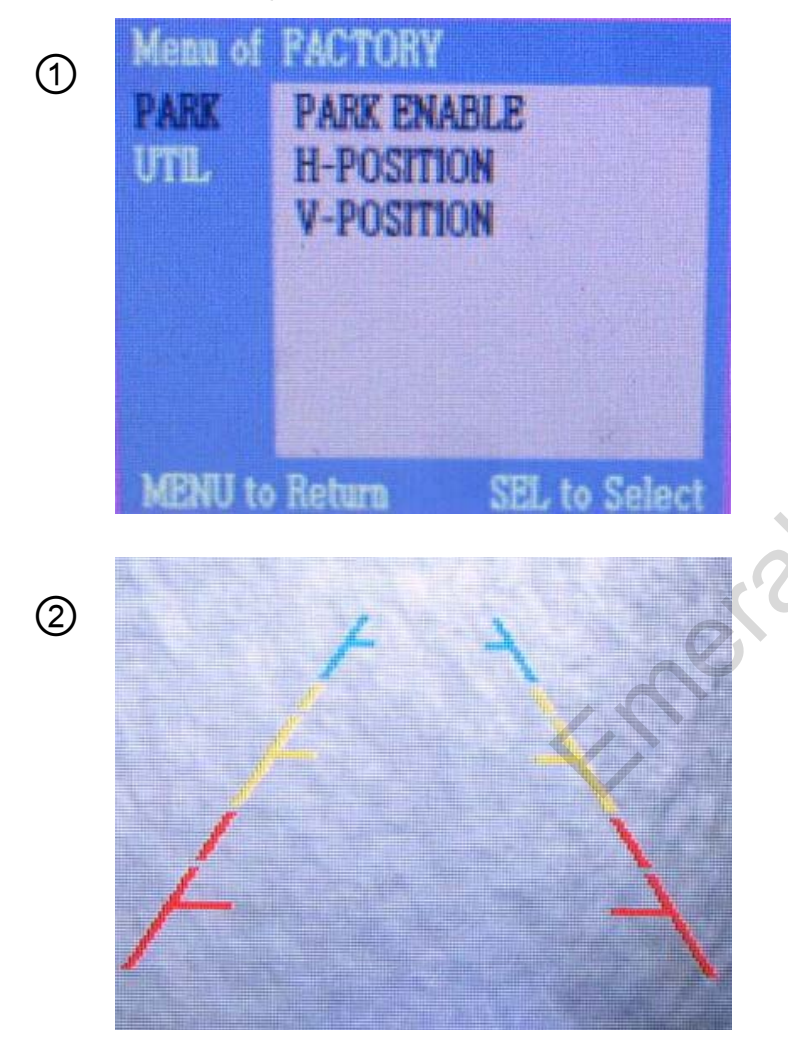

 ① To get factory mode like left picture, put gear to reverse and press '▲ → ▼ → ▲ →MENU' of remote or keypad.

② Select 'PARK ENABLE' to 'ON', then the guide line appears as left picture.

## -Rear parking guide line

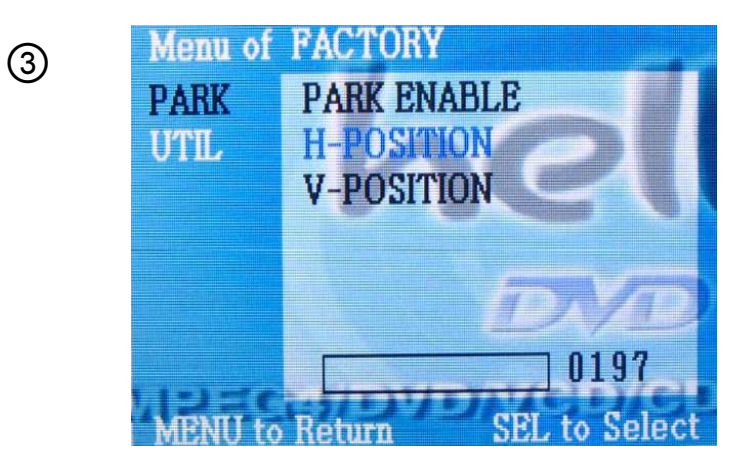

③ On Step no.2, after "Factory Mode" operated, line's position can be moved to left and right in H-POSITION menu.

4

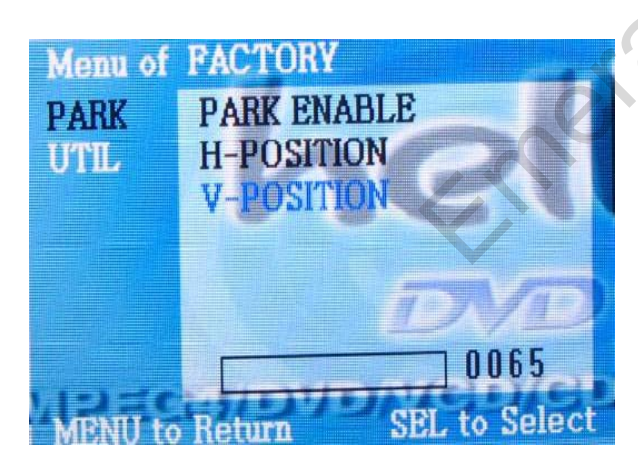

 ④ Also can move the line to up and down in H-POSITON menu.

# -Rear parking guide line (E60)

-Rear Display Setting : Select one of 4 displayed types as below by button on the steering wheel.

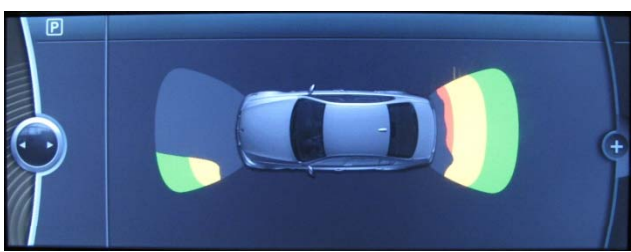

<Full PDC Type>

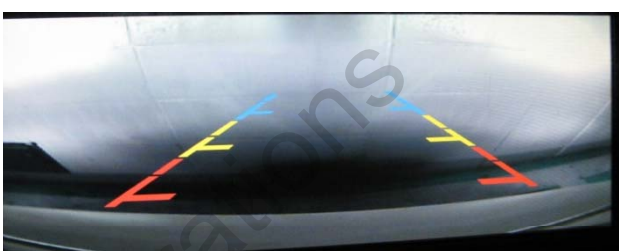

<Full Rear Camera Type>

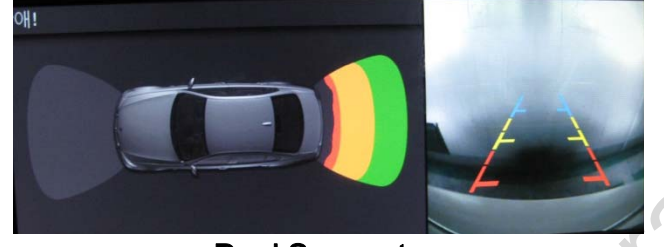

<Dual Screen type>

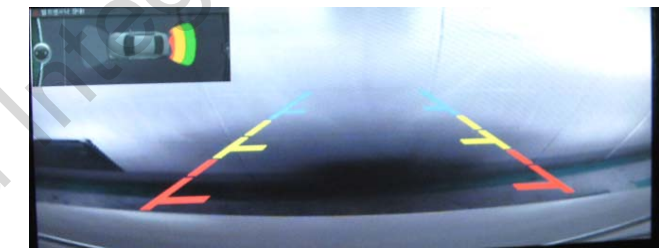

<Full Rear Camera+ Translucent PDC Type>

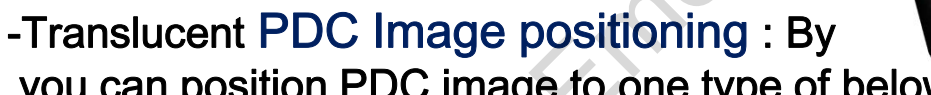

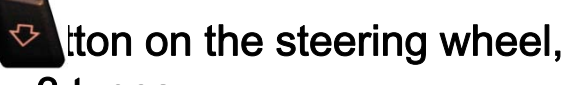

you can position PDC image to one type of below 3 types.

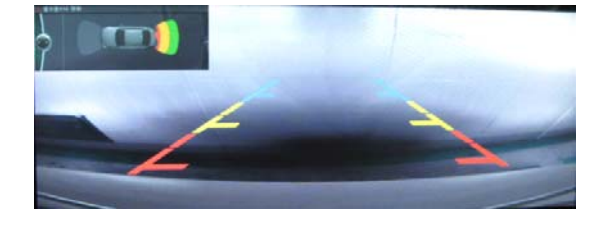

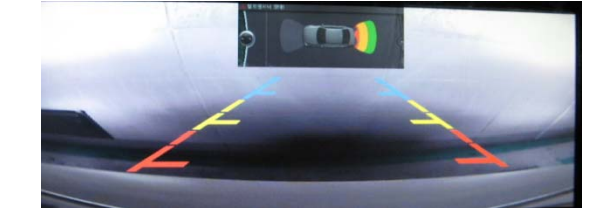

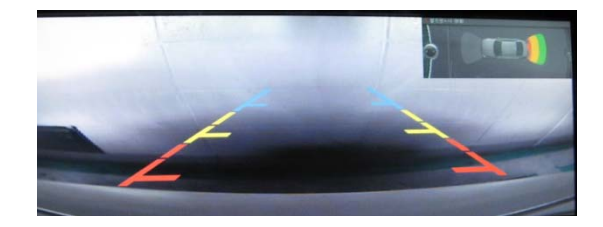

# -Rear parking guide line (E65)

-Rear Display Setting : Select one of 4 displayed types as below by button with long press on I-Drive

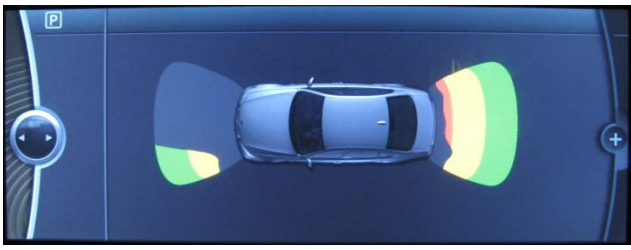

<Full PDC Type>

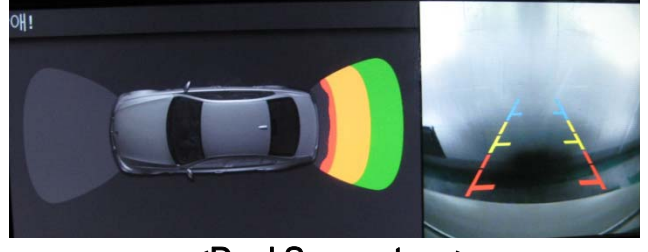

<Dual Screen type>

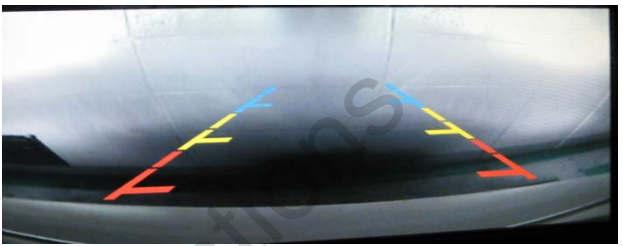

<Full Rear Camera Type>

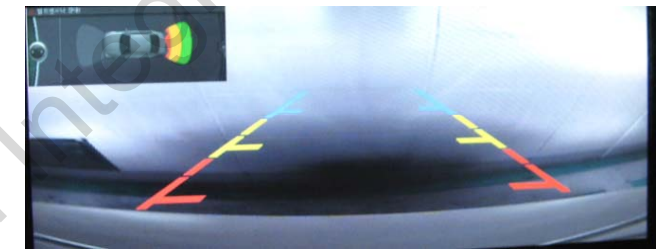

<Full Rear Camera+ Translucent PDC Type>

-Translucent PDC Image positioning : By viton with long press on I-Drive, you can position PDC image to one type of below 3 types.

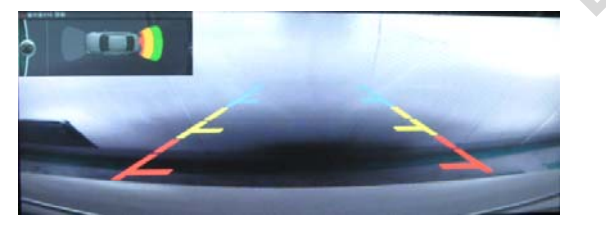

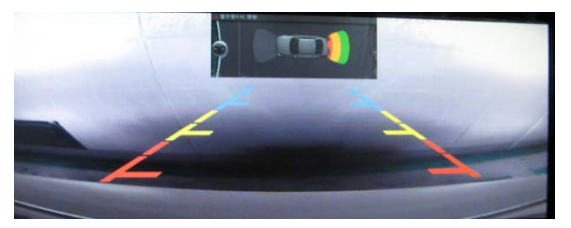

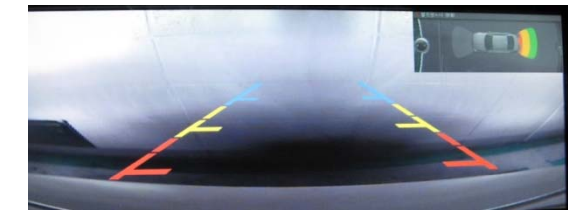

 $\nabla$ 

\* This function is only available in vehicle with aftermarket rear camera

#### -Product Composition

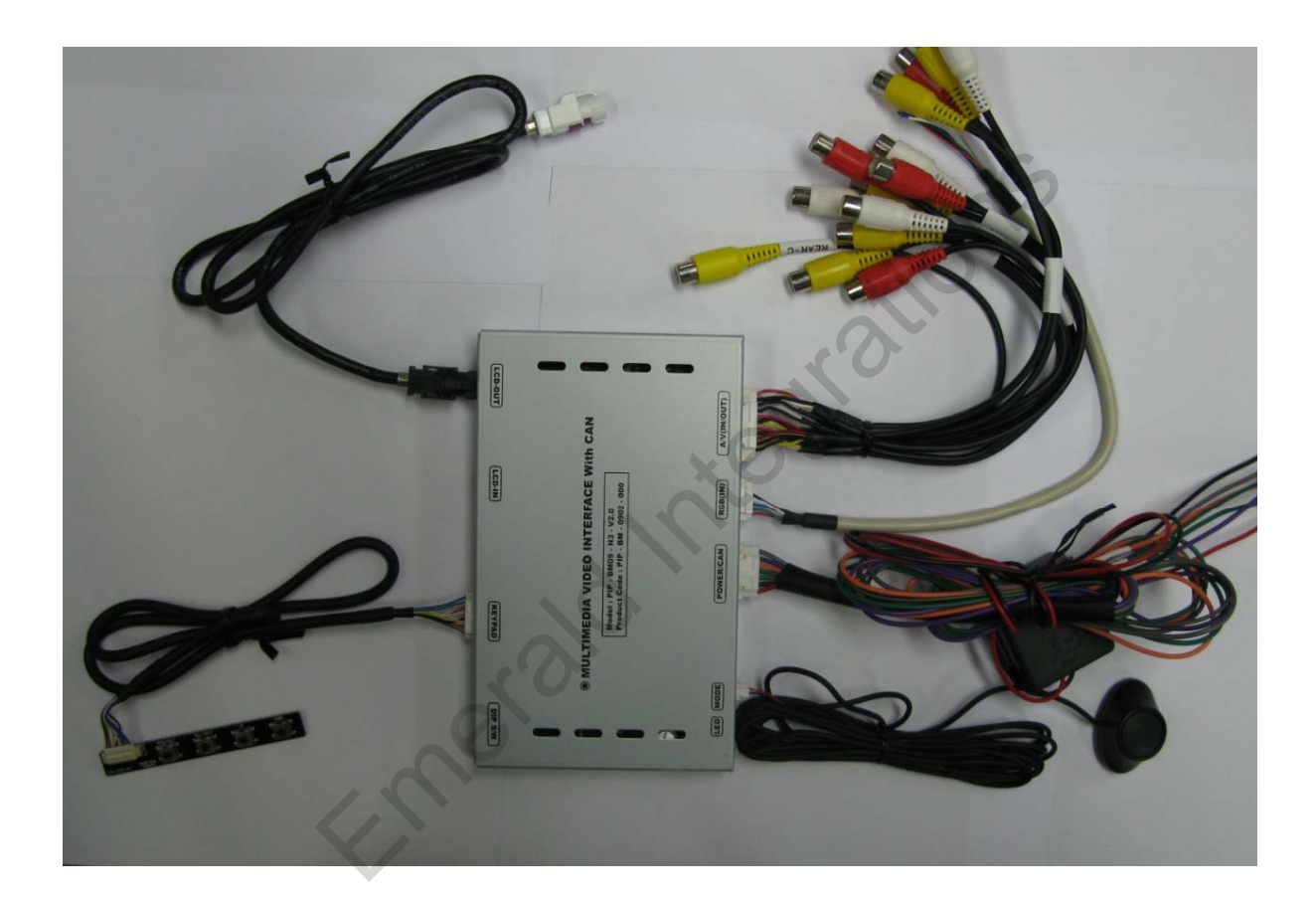

OSD Keypad or Remote : 1 EA (Optional) LCD Cable : 1 EA Navi Cable : 1 EA Toggle Switch : 1 EA (Optional) Power Cable : 1 EA A/V Cable : 1 EA Ground or IR Cable : 1 EA

## -Installation Diagram

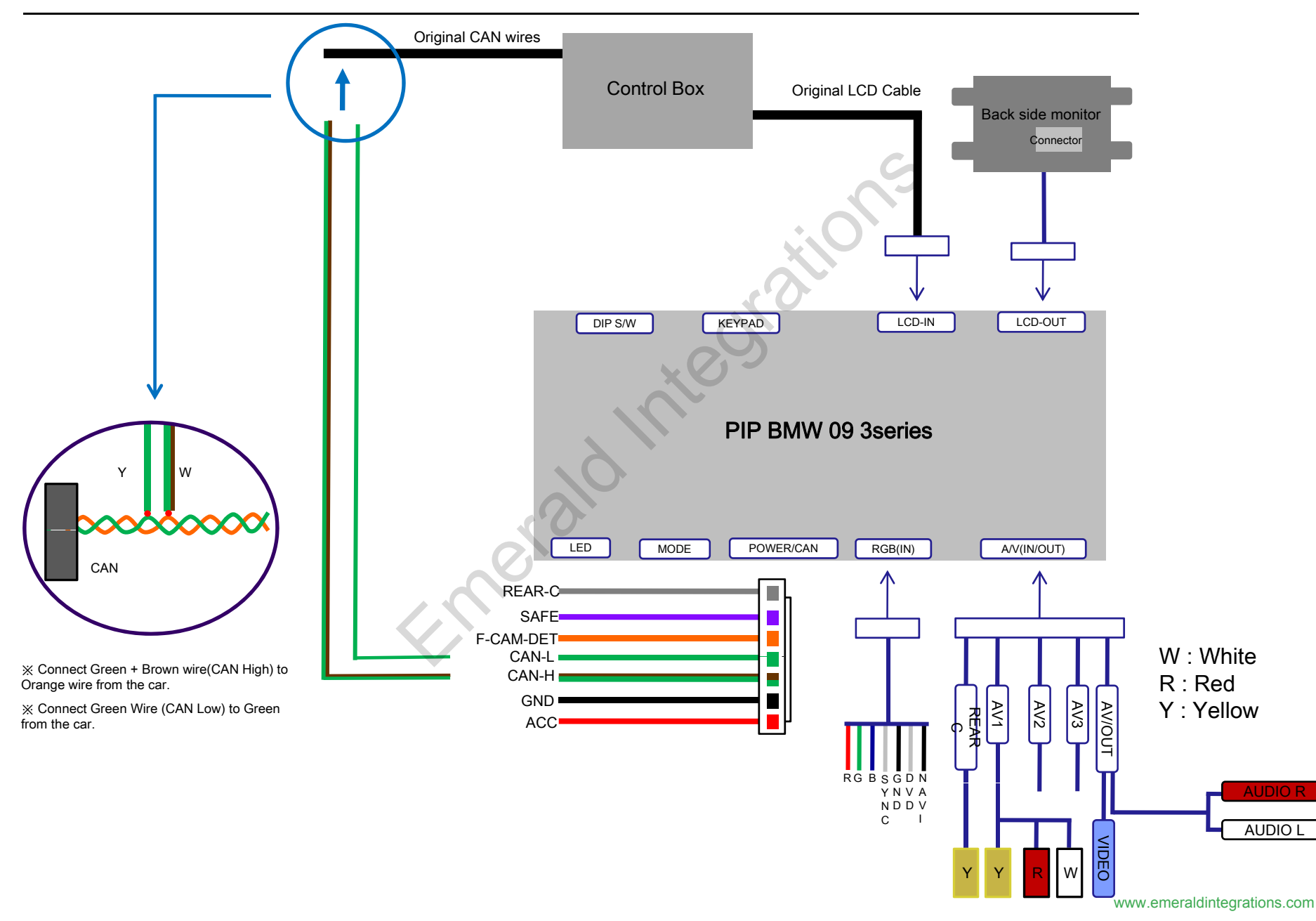

## -Installation Manual

#### 1. Monitor separation

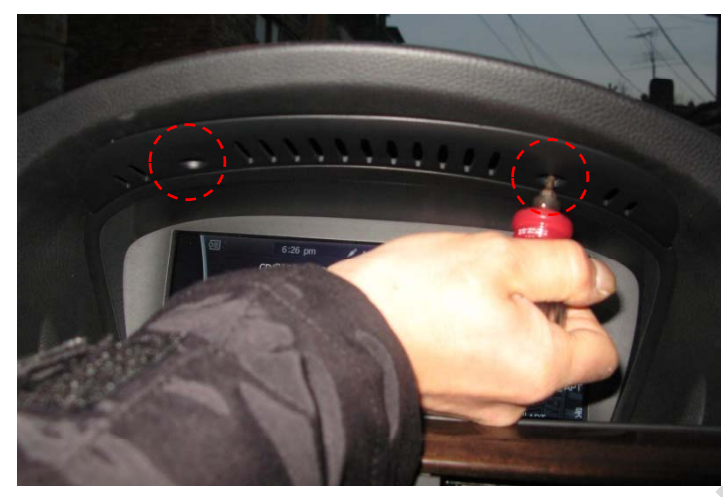

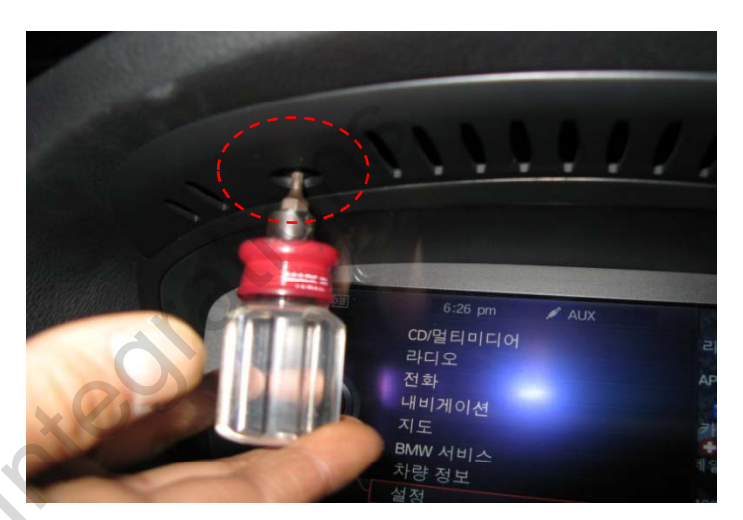

- Remove indicated screws with a proper tool to take apart monitor from the vehicle.

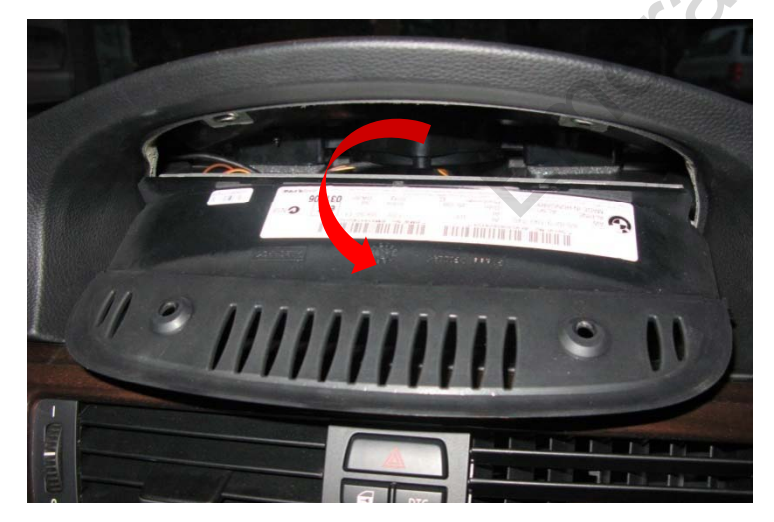

- Pull the monitor out from up to down and take apart it.

## -Installation Manual

#### 2. Connecting Monitor with Interface

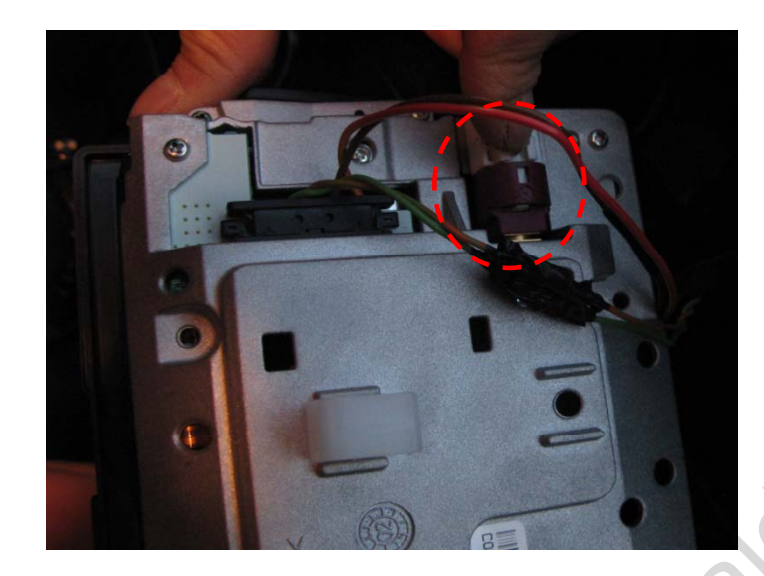

- As left picture, after unplugging the original LCD cable, plug the supplied LCD cable to the indicated connector in the monitor.

|                  | (TCD-IN) | (FCD-ONL) |
|------------------|----------|-----------|
|                  |          | 1 m       |
|                  |          | VI        |
|                  |          |           |
| JEU INTERP       | ACE WITH | LAN       |
| BM09 - N3 - V2.0 |          |           |

-Connect the unplugged original LCD cable to the interface. Make sure all connections are made correctly the right way as described.

#### -Installation Manual

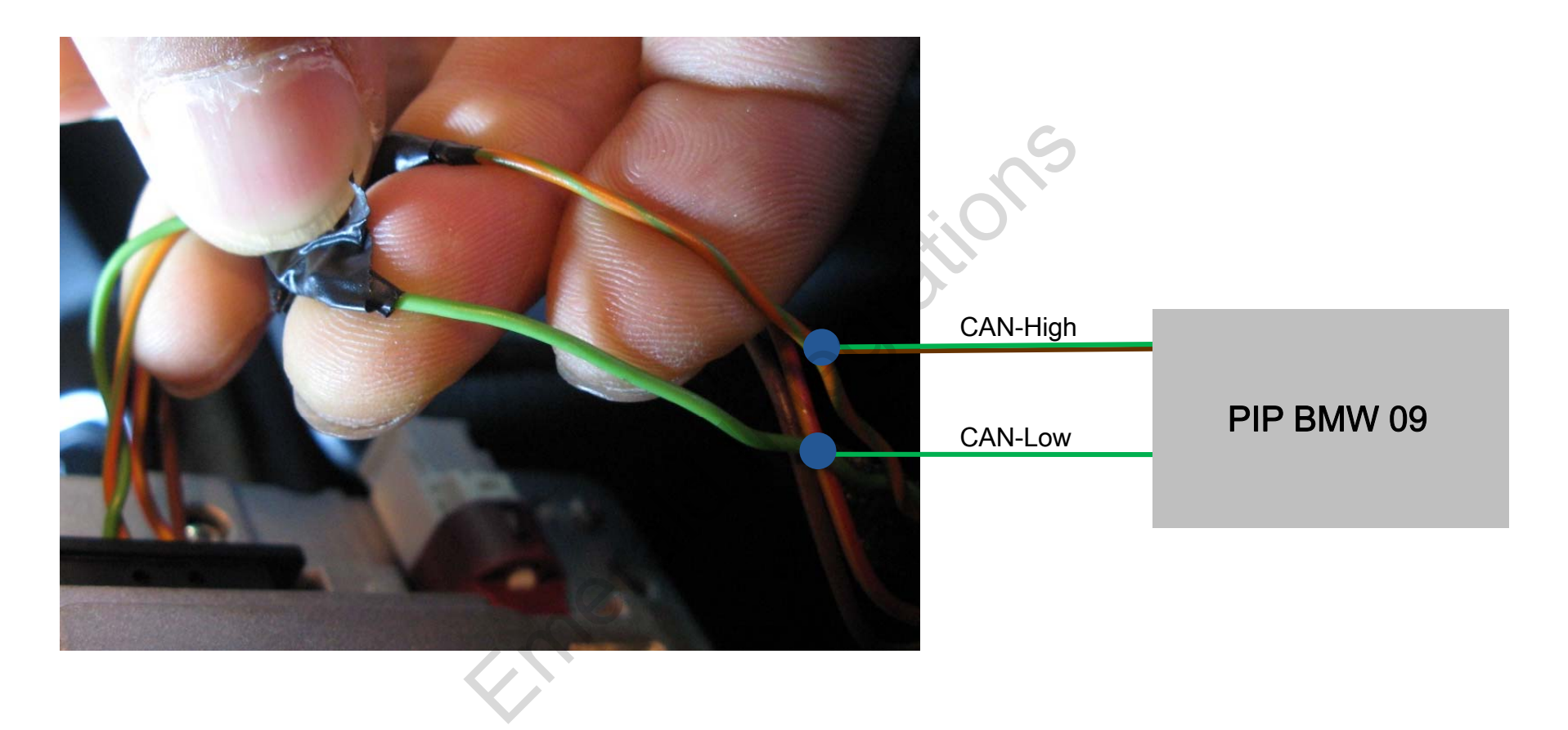

As the above picture, the offered CAN High wire (Green+Brown) to OEM CAN high (Green+Orange) wire from car, the offered CAN Low wire (Green) to OEM CAN Low (Green)

# -Installation Q & A

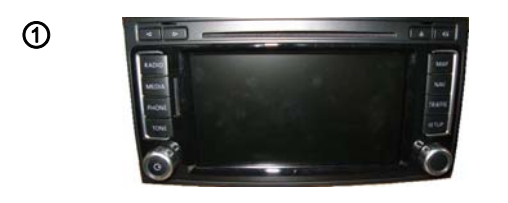

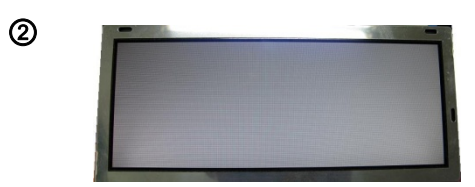

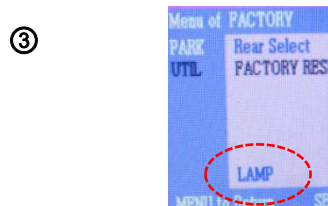

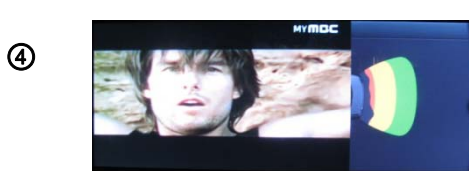

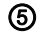

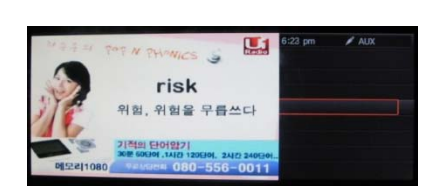

#### Q. All I got on the screen is black.

- A. Check second LED lamp of the interface is on, if not, check A/V sources connected are working well. (Second lamp indicates AV sources connected works well.) Check interface connection has been done well.
- Q. Screen only displays white like left picture.
- A. Check LCD out cable is connected well, if this status keeps, inform to manufacturer.
- Q. Rear CAM does not appear, when car is in reverse after CAN wiring.
- A. Operate "FACTORY MODE" like left picture, then select "UTIL → Rear Select" If it is set as "LAMP", change it to "CAN" by remote or keypad.
- ※ LAMP : In case of connecting "Rear-C" wire of Power Cable to Rear Lamp in vehicle.

CAN : In case of detecting Rear Cam thru CAN signal. (CAN must be wired)

- Q. After moving gear to "P" or "D" from "Reverse", I can't get navigation, but half PDC Image in the screen.
- Once, you starts driving, the screen displays navigation right away, this is not an system error.

#### Q. After setting PIP function, I got only half OEM image at the right in the screen.

- This is not an error, just caused by user's setting mistake, user should set to "Split Screen" in the OEM menu.

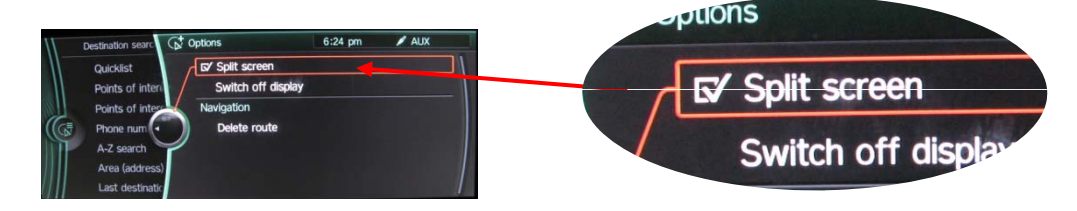

### -Installation Q & A

- 6 Q. I can not switch A/V sources
  - A. Check IR or Ground cable connection. Check LED lamps in the interface, if it is not on, check power cable.
- ⑦ Q. Displayed image color is not proper (too dim or not suitable color)
   A. Try to select "INITIAL" in OSD menu, if it does not work, inform to manufacturer.)
- ③ Q. Unwanted A/V mode is displayed. (A/V source switching order : OEM->RGB->AV1->AV2->AV3)
   A. Check DIP Switch Setting.
- ③ Q. OEM image is not displayed.
  - A. Check interface's LCD In/Out cable connection. If the status keeps on, inform to manufacturer.

. Meralo